**University of Kalamoon** 

**IT Department** 

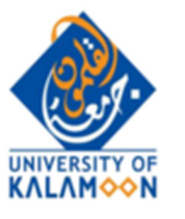

جامعة القلمون الخاصة

مديرية النظم

# دليل الطالب لاستخدام نظام التعليم الالكتروني moodle

الإصدار الأول 2020-2-26

يرجى قراءة كامل الدليل بتمعن كما يرجى مراجعتها دائما حيث سيضاف ويعدل عليها تبعاً للأسئلة الأكثر استفساراً.

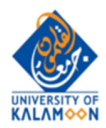

### روابط سريعة

| 2 | روابط سريعة            |
|---|------------------------|
| 3 | الدخول إلى نظام moodle |
| 7 | توصيف للأنشطة المتاحة. |
| 8 | توصيف للمصادر المتاحة  |

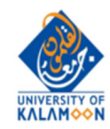

### الدخول إلى نظام moodle

يتم الدخول إلى النظام عن طريق الرابط <u>moodle.uok.edu.sy</u> أو من خلال موقع الجامعة وطلب الرابط المخصص من ثم الضغط على "دخول" أو "log in" [2] [2] الأسلم المناطقية المناطقة المناطقة المناط

 المانونين المانينين المالية

 المانينين المالية

 المانينين المالية

 المانينين المالية

 المانينين المالية

 المانينين المالية

 المانينين المالية

 المانينين المالية

 المانينين المالية

 المانينين المالية

 المانينين المالية

 المانينين المالية

 المانينين المالية

 المالية

 المالية

 المالية

 المالية

 المالية

 المالية

 المالية

 المالية

 المالية

 المالية

 المالية

 المالية

 المالية

 المالية

 المالية

 المالية

 المالية

 المالية

 المالية

 المالية

 المالية

 المالية

 المالية

 المالية

 المالية

 المالية

 المالية

 المالية

 المالية

 المالية

 المالية

 المالية

حيث نقوم بإدخال اسم المستخدم وكلمة المرور الخاصة بالنظام الأكاديمي Logos فتظهر الشاشة التالية:

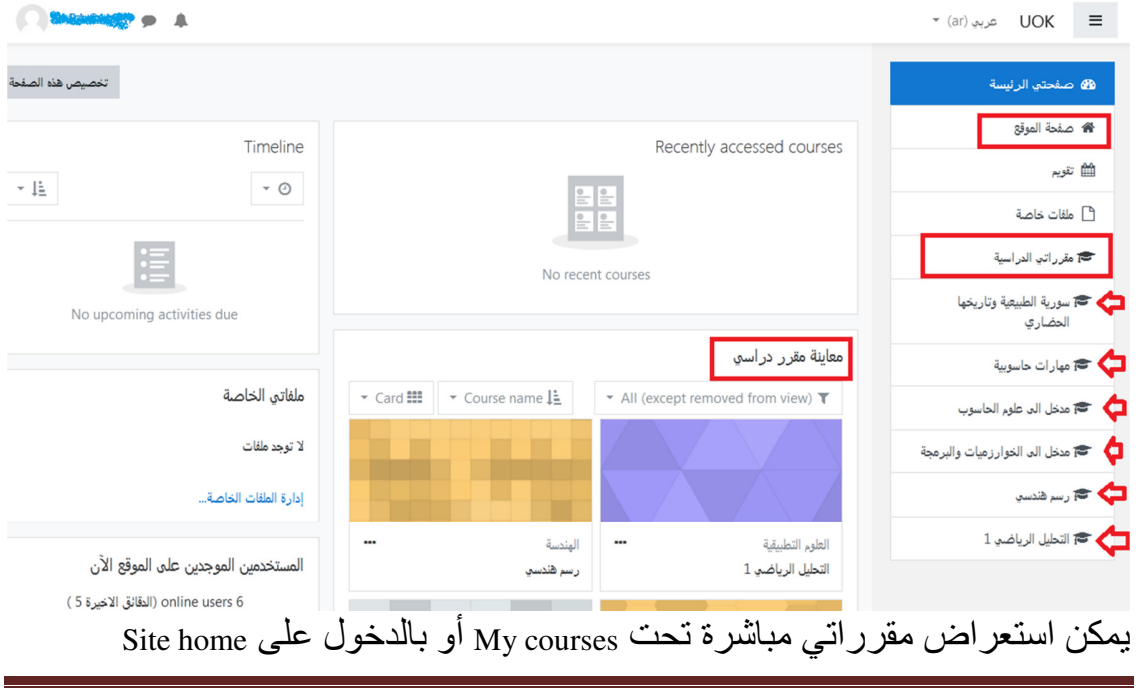

دليل الطالب لاستخدام نظام التعليم الالكتروني مودل

...

Page 3

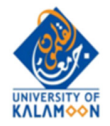

### عند الضغط على أحد المقررات يظهر محتوى المقرر، يقوم المدرس بشكل متتابع بإضافة محتوى عليه كما في الصورة التالية:

| 🕿 مدخل الی علوم الحاسوب                                           | مدخل العرعام الحاسون                                                                                              |          |
|-------------------------------------------------------------------|----------------------------------------------------------------------------------------------------|----------|
| 📽 المشتركون                                                       | صفحت الرئيسة / مقررات الدراسية / مدخل الد علوم الحاسوب                                                            |          |
| 🛡 شارات                                                           |                                                                                                    |          |
| Competencies 🗹                                                    |                                                                                                    | O slavě" |
| 🎟 درجات                                                           | منتدى مقرر مدخل إلد علوم الحاسوب                                                                                  | 02020    |
| ت عام                                                             | التحميل PDF المرجع الأساسير لمقرر مدخل إلى علوم الحاسب Glenn Brookshear-Computer Science An Overview-EN التحميل 💆 |          |
| الموضوع الأول: تاريخ الحوسبة<br>(جلسة واحدة)                      | الموضوع الأول: تاريخ الحوسبة (جلسة واحدة)                                                                         |          |
| الموضوع الثاني: أنظمة العد<br>(جلستان)                            | History of Computing.1 🚳 ملف عرض تقديمي للتحميل                                                                   |          |
| الموضوع الثالث: العمليات<br>الحسابية على أنظمة العد<br>(جلستان)   | محالا المتله و أجربه محادثة للحوار بتنكن مباشر والي<br>الإجابة على تساؤلات الطلاب                                 |          |
| الموضوع الرابع: العمليات<br>المنطقية و تخزين البيانات<br>(جلستان) | الموضوع الثاني: أنظمة العد (جلستان)<br>Numer Susutems 2                                                           |          |
| الموضوع الخامس: الشبكات<br>والإنترنت (جلسة واحدة)                 | 🔤 اسئلة و اجوية                                                                                                   |          |
|                                                                   |                                                                                                    |          |

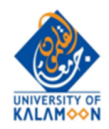

المشاركة في المنتديات Forum

يمكن للطلاب المُشاركة في المنتديات التي يقوم المدرس بافتتاحها، يمكن للطالب او الاستاذ وضع التعليق او الاستفسار في أي وقت و يقوم المشاركون في المنتدى بالإجابة او التفاعل مع التعليق او الاستفسار بعد الضغط على رابط أي منتدى يظهر الشكل التالي:

|                                                                                                    | مدخل إلى علوم الحاسوب | يلاخل الى علوم الحاسوب<br>محتد الرئيسة / مقرراتي الدراسية / منتدى مقرر م |
|----------------------------------------------------------------------------------------------------|-----------------------|--------------------------------------------------------------------------|
| البحث في المنتديات                                                                                 | 0                     |                                                                          |
| •                                                                                                  | اسم المنتدى           | نتدی مقرر مدخل إلی علوم الحاسوب 🖒                                        |
|                                                                                                    |                       | بار عامة وإعلانات                                                        |
| ة اخر مشاركة ↓ الردود                                                                              | بداء النقاش بواسط     | نقاش                                                                     |
| <b>!</b> 0                                                                                         |                       | کيفية التعامل مع محاضرات مقرر مدخل إلى علوم الحاسوب                      |
|                                                                                                    |                       | مواضيع المنتدى                                                           |
| المرجع الأساسي لمقرر مدخل إلى علوم الحاسب<br>Glenn Brookshear-Computer Science<br>⊶ An Overview-EN | ÷                     | انتقال إلى                                                               |
|                                                                                                    |                       |                                                                          |

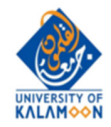

**المشاركة في المحادثة Chat** يمكن للطلاب المشاركة في المحادثات التي يقوم المدرس بافتتاحها، تسمح بإجراء محادثة مع الاساتذة والطلاب في الزمن الحقيقي. يمكن للمدرس تحديد وقت و الإجابة على استفسارات الطلاب النصية آنيا. بعد الضغط على رابط أي محادثة يظهر الشكل التالي:

مدخل الی علو<sub>م</sub> الحاسوب

صفحتي الرئيسة / مقرراتي الدراسية / مدخل الى علوم الحاسوب / الموضوع الأول: تاريخ الحوسبة (جلسة واحدة) / أسئلة و أجوبة

أسئلة و أجوبة 🖒 اسم المحادثة الإجابة على تساؤلات الطلاب أضغط هناء للدخول إلى المحادثة Use more accessible interface طريق و و اجهة اخر ي للدخو ل معاينة جلسات المحادثة السابقة عند الضغط على الدخول إلى المحادثة تظهر الواجهة على الشكل التالى: 🧿 🗇 💷 🖉 ☆ 🖾 … moodle.uok.edu.sy/mod/chat/ 💋 🕼 😏 < = A GOLDAN إرسل الاشكال » 1

دليل الطالب لاستخدام نظام التعليم الالكتروني مودل

Page 6

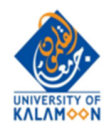

## توصيف للأنشطة المتاحة وفق موقع مودل

#### Assignments

Enable teachers to grade and give comments on uploaded files and assignments created on and off line

#### <u>Chat</u>

Allows participants to have a real-time synchronous discussion

#### Choice

A teacher asks a question and specifies a choice of multiple responses

#### Database

Enables participants to create, maintain and search a bank of record entries Feedback

For creating and conducting surveys to collect feedback.

#### <u>Forum</u>

Allows participants to have asynchronous discussions

#### Glossary

Enables participants to create and maintain a list of definitions, like a dictionary

#### Lesson

For delivering content in flexible ways

#### (LTI) External tool

Allows participants to interact with LTI compliant learning resources and activities on other web sites. (These must first be set up by an administrator on the site before being available in individual courses.)

#### <u>Quiz</u>

Allows the teacher to design and set quiz tests, which may be automatically marked and feedback and/or to correct answers shown

#### **SCORM**

Enables SCORM packages to be included as course content

#### Survey

For gathering data from students to help teachers learn about their class and reflect on their own teaching

#### <u>Wiki</u>

A collection of web pages that anyone can add to or edit

#### Workshop

Enables peer assessment

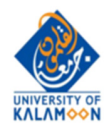

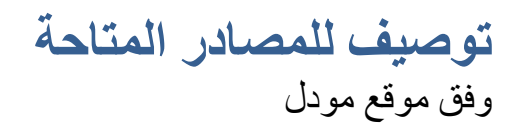

- <u>Book</u> Multi-page resources with a book-like format. *Teachers can export their Books as IMS CP* (admin must allow teacher role to export IMS)
- <u>File</u> A picture, a pdf document, a spreadsheet, a sound file, a video file
- Folder For helping organize files and one folder may contain other folders
- <u>IMS content package</u> Add static material from other sources in the standard IMS content package format
- <u>Label</u> Can be a few displayed words or an image used to separate resources and activities in a topic section, or can be a lengthy description or instructions
- <u>Page</u> The student sees a single, scrollable screen that a teacher creates with the robust HTML editor
- <u>URL</u> You can send the student to any place they can reach on their web browser, for example Wikipedia

حامعة القلمون ال